## Starta videosamtal

Om videosamtalet misslyckas, läs om kända problem.

Högerklicka på bokningen. Välj Videosamtal och hur du vill starta videosamtalet.

|   | Boka resurs                             | • |                                                         |  |
|---|-----------------------------------------|---|---------------------------------------------------------|--|
|   | Videosamtal                             | • | Starta direkt                                           |  |
| ~ | Skicka bokningsbekräftelse till patient |   | Starta på mobil (SMS med länk till behandlare)          |  |
|   | Boka samma tid nästa vecka              |   | Starta på annan enhet (e-post med länk till behandlare) |  |
|   | Flytta bokning till annan kalender      |   | Skicka SMS med länk till patient                        |  |
|   | Boka patient i annan kalender           |   | Skicka e-post med länk till patient                     |  |

- Starta direkt Videomötet öppnas direkt i din webbläsare på din dator.
- Starta på mobil Skicka SMS öppnas med länk till videosamtalet och behandlarens mobilnummer som mottagare. Öppna SMS:et på din mobil och klicka på länken.
- Starta på annan enhet Skicka e-post öppnas med länk till videosamtalet och behandlarens e-postadress som mottagare. Öppna epostmeddelandet på din mobil eller annan enhet och klicka på länken.

Tips. Du kan skicka om länken till videosamtalet till patienten.

- Skicka SMS med länk till patient Skicka SMS öppnas. Du kan redigera texten innan du skickar SMS:et till patienten.
- Skicka e-post med länk till patienten Skicka e-post öppnas. Du kan redigera texten innan du skickar e-postmeddelandet till patienten.
  Skicka bokningsbekräftelse till patient Den vanliga bokningsbekräftelsen skickas med e-post till patienten.

Exempel - Starta på mobil

| Skicka SMS - Kliniken                           |             | ×                  |
|-------------------------------------------------|-------------|--------------------|
| Mottagare                                       |             |                    |
| 070-721 26 40                                   |             | $\hat{\mathbf{Q}}$ |
| Meddelande                                      | [ab] 🕅 Mall | Fras <u>F</u> ras  |
| Patient Ulrika                                  |             |                    |
| 2020-04-01, 15:30 - 23:00                       |             |                    |
| http://sgxdemo/videosamtal-vg/demo555/1-1183170 |             |                    |
| 90 tecken, kostnad 0,75 kr                      |             |                    |
|                                                 |             | Hjälp              |
|                                                 | Skicka      | Avbryt             |

Exempel - Starta på annan enhet

| -                                                                                                    |                                                     |                  |                           |                |  |  |  |  |
|----------------------------------------------------------------------------------------------------|-----------------------------------------------------|------------------|---------------------------|----------------|--|--|--|--|
| Skicka e-post - Kliniken                                                                                                    |                                                     |                  |                           | x              |  |  |  |  |
| Mottagare                                                                                                    | 🗹 Skicka så att mottagarna inte ser övriga mottagar | re (BCC)         |                           |                |  |  |  |  |
| vardgivare@antwork.se                                                                                                    |                                                     |                  |                           | < >            |  |  |  |  |
| Rubrik                                                                                                    |                                                     |                  |                           |                |  |  |  |  |
| Videosamtal med Ulrika 202                                                                                                    | 0-04-01, 15:30 - 23:00                              |                  |                           |                |  |  |  |  |
| Meddelande                                                                                                    |                                                     |                  | [ab] 📑 Mall               | FRAS Fras      |  |  |  |  |
| Meddelande       Constrained Winka         Tid: onsdag 2020-04-01, 15:30 - 23:00 <a href="http://sgxdemo/videosamtal-vg/demo555/1-1183170-">Starta videosamtal</a> Du kan ansluta till videosamtalet via mobil, surfplatta eller dator tidigast 15 minuter innan videosamtalet börjar. |                                                     |                  |                           |                |  |  |  |  |
| +                                                                                                    |                                                     | Journalför hände | elsen (rubriken skri<br>[ | ivs i notatet) |  |  |  |  |
|                                                                                                    |                                                     | Skicka           | 1                         | Avbryt         |  |  |  |  |